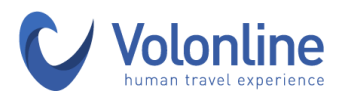

## **ISTRUZIONI PER LA CREAZIONE DELL'ACCOUNT SU VOLONCLICK**

Al fine di poter accedere alla piattaforma pro.Volonclick sono necessari alcuni semplici passaggi, elencati di seguito.

- 1. Aprire la pagina www.volonclick.it
- 2. Cliccare sul pulsante in alto a destra denominato "Accedi"
- 3. Cliccare su "Login Tour Operator"
- 4. Verrete indirizzati su questa schermata:

| Volonclick |                       |                      |           |  |
|------------|-----------------------|----------------------|-----------|--|
|            |                       |                      |           |  |
|            | Benvenuto!            |                      |           |  |
|            | Accedi per continuare | Utente o indirizzo e | -mail     |  |
|            |                       | Password             |           |  |
|            |                       |                      | ð         |  |
|            |                       | Ricordati di n       | ne        |  |
|            | 3-                    | Succes               | ssivo     |  |
|            | Crea il tuo account   | Hai dimenticato la p | password? |  |
|            |                       | 100                  |           |  |
|            |                       |                      |           |  |

5. Cliccare sul bottone in basso a sinistra denominato "Registrati" e verrete indirizzati su questa schermata:

| Dogistrati                       |     |                                       |   |
|----------------------------------|-----|---------------------------------------|---|
| Registrati                       |     |                                       |   |
| Sono una nuova agenzia           | S   | iei già registrato? Crea nuovo utente |   |
| Dati dell'Agenzia                |     |                                       |   |
| Nome dell'agenzia *              |     |                                       | ٤ |
| Indirizzo *                      | CAP | p *                                   |   |
|                                  | 2   | **                                    | 0 |
| Città *                          | Pro | ovincia                               |   |
|                                  |     |                                       | 0 |
| Regione                          | Na  | zione *                               |   |
|                                  | з.  |                                       | ~ |
| Partita IVA *                    | Nu  | imero di telefono aziendale *         |   |
|                                  |     |                                       | C |
| Nome della persona di contatto * | Cog | gnome della persona di contatto *     |   |

VOLONLINE di FLY4YOU S.r.I. C.F./P.I. 07488470969 | REA MI 1962074 Sede legale Via D. Scarlatti 26 - 20124 Milano | Sede operativa Via Morelli 4 (angolo Viale Piave 23/a) - 20129 Milano lata Code 38274386 | Licenza n° 531655 del 02/11/2016 | RC Allianz n.1111/22920 | CS 100.000 iv Fondo Garanzia IMA Italia Assistance SpA Polizza n. Solv/2019/206 Tel. + 39 02 94325500 | E-mail info@volonline.it | PEC fly4yousrl@pecimprese.it

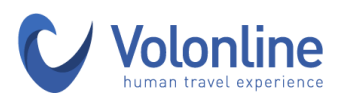

6. Cliccare su "Sei già registrato? Crea nuovo utente" e verrete indirizzati su questa schermata:

| Sono una nuova agenzia                                        | Sei già registrato? Crea nuovo utente                                                                                                    |
|---------------------------------------------------------------|----------------------------------------------------------------------------------------------------|
| Dati dell'Agenzia<br>Nome dell'agenzia *                      | ~                                                                                                    |
| Dati dell'utente: richiesta di riferime<br>E-mail aziendale * | enti aziendali per il contatto                                                                                                    |
|                                                               |                                                                                                    |
| Password *                                                    | Conferma password *                                                                                                    |
|                                                               |                                                                                                    |
| Nome *                                                        | Cognome *                                                                                                    |
|                                                               | 8                                                                                                    |
| Nazione *                                                     | Telefono aziendale *                                                                                                    |
| Seleziona 🗸                                                   |                                                                                                    |
| Captcha *                                                     | Selezionando questa casella autorizzo espressamente<br>il trattamento dei miei dati per gli scopi e le condizioni<br>indicati in questo documento<br>Registrati |
|                                                               | Cliccando Registrati, acconsento al Condizioni d'uso and Politica sulla<br>privacy e Nomina di Responsabile al trattamento dei dati personali                   |

- 7. Inserire nel campo "Nome dell'Agenzia" la seguente denominazione del vostro Cral di appartenenza e selezionarla dal menù a tendina.
- 8. Inserire il proprio indirizzo mail (aziendale o personale)
- 9. Creare la propria password e confermarla nell'apposita sezione
- 10. Inserire i propri dati personali (nome, cognome, nazione e numero di telefono personale o aziendale)
- 11. Eseguire la verifica richiesta in basso a sinistra
- 12. Autorizzare il trattamento dei dati
- 13. Completare il processo di registrazione cliccando sul bottone blu denominato "Registrati"

Dopo aver effettuato correttamente i passaggi elencati qui sopra, il vostro account verrà attivato nelle 24h lavorative successive. Una volta attivato, riceverete una mail di conferma all'indirizzo indicato in fase di registrazione, che attesta l'avvenuta attivazione. A partire da questo momento, sarete abilitati ad operare sulla piattaforma.